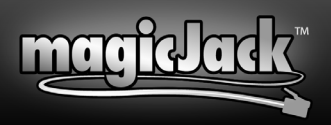

## **Problem:** magicJack<sup>™</sup> does not install and/or start.

You may have one of the following installed on your computer: WinMX or MusicMatch/Yahoo Music Jukebox. Please uninstall the application(s) before installing your magicJack.

*Simple Solution:* If you don't have MusicMatch/Yahoo Music Jukebox, follow number 1 and number 2.

**1.** Unplug your magicJack<sup>™</sup> wait a full **30 seconds**, then replug into a different USB port on your computer. This is the simplest fix and resolves over **90% of install issues**.

**2.** Wait a complete two minutes for the software to install. DO NOT ATTEMPT A CALL OR PRESS YOUR KEYBOARD UNTIL INSTALLATION IS COMPLETE AND THE SOFTPHONE READS "Ready to call".

Remember: magicJack™ works best when plugged directly into a USB port on your computer. Do not plug into a multi port USB hub.

**3.** If your computer is located at a larger corporation or University, you may have autorun disabled, try these friendly steps:

- Left click "Start" button
- Left click "My Computer"
- Double click "magicJack"
- Your magicJack<sup>™</sup> should now be running.

A "magicJack<sup>™</sup> icon will appear on your desktop. You can use this icon in the future to start your magicJack<sup>™</sup>.

## Maintenance

1. Unplug your router, wait 60 seconds and turn it back on.

## Requirements

**1.** You must be using Microsoft Windows XP or Vista. Apple/ Mac will be supported soon.

**2.** You must have a High Speed Internet Connection i.e. Broadband, Cable Internet, DSL, Wireless, Wi-Fi, or WiMax.